## **Iperf Tool SOP**

| Revision Date | Revision | Description     | Author           |
|---------------|----------|-----------------|------------------|
| March/2018    | V1.0     | Initial release | ICG AE Jacky.Lin |

**Enabling an Intelligent Planet** 

#### AD\ANTECH

#### Abstract

- This SOP explains how to use the Iperf tool (Open source third party tool) to measure the throughput in wireless application.
- Related products:
   EKI-6232, EKI-633x, EKI-136x-BE
- Requirement: Advantech Wi-Fi device ,Third party Tool\_Iperf , PC
- Appendix:
  - Command for printing help information
  - Command for exporting the result to the txt file

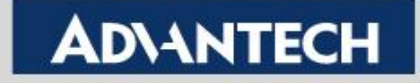

## **Download Iperf Program**

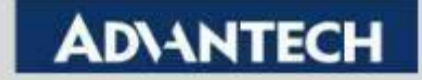

### **Download Iperf Tool**

- Please download the iperf program from the following website
  - https://iperf.fr/iperf-download.php#windows
- Note: The command in different iperf version would be different.
   Please visit the official website for detail description. Here we will use the iperf 3.1.3 for example.

```
    Download iPerf3 and original iPerf pre-compiled binaries
    Note that iPerf3 is not backwards compatible with iPerf2.
    Windows 64 bits compiled by Vivien Guéant. (sha256)
    iPerf 3.1.3 (8 jun 2016 - 1.3 MiB for Windows Vista 64bits to Windows 10 64bits)
    iPerf 3.1.2 (1 fev 2016 - 1.3 MiB for Windows Vista 64bits to Windows 10 64bits)
    iPerf 3.0.12 (8 jun 2016 - 1.3 MiB for Windows Vista 64bits to Windows 10 64bits)
    iPerf 3.0.11 (9 jan 2015 - 1.3 MiB for Windows Vista 64bits to Windows 10 64bits)
    iPerf 2.0.9 (6 jun 2016 - 1.7 MiB for Windows Vista 64bits to Windows 10 64bits)
    iPerf 2.0.8b (17 sep 2015 - 1.6 MiB for Windows Vista 64bits to Windows 10 64bits)
```

#### Enabling an Intelligent Planet

#### AD\ANTECH

## **Iperf Server Configuration**

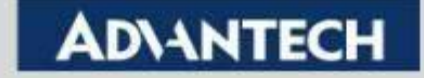

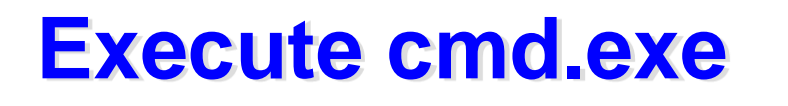

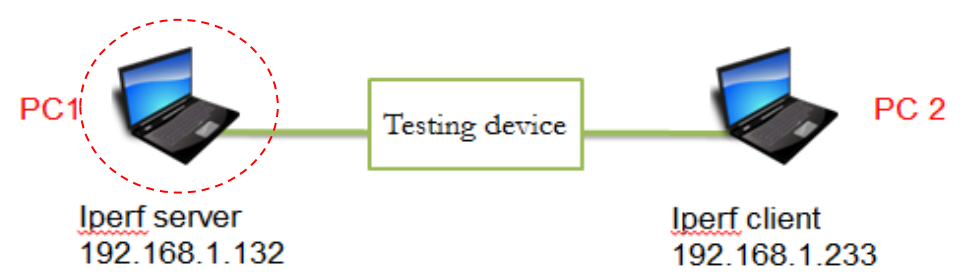

 Step 1 :Open the iperf folder on PC1 and Key "cmd" to execute the cmd.exe

| 💮 🕤 🗸 🔰 🕨 iperf-3.:                    | 1.3-win64                                | Open the ipe               | rf folder              | P              |
|----------------------------------------|------------------------------------------|----------------------------|------------------------|----------------|
| 組合管理 ▼ 加入至頻                            | 繁體櫃 ▼ 共用對象 ▼ 新増資                         | 图料夾                        |                        | III 🔹 🔟 🔞      |
| ☆ 我的最愛                                 | 名稱                                       | 修改日期                       | 類型                     | 大小             |
| ᠾ 下載                                   | Scygwin1.dll                             | 2016/4/21                  | 下午 1 應用程式擴充            | 3,457 KB       |
| ■ 桌面                                   | 📧 iperf3.exe                             | 2016/6/9                   | _午10 應用程式              | 458 KB         |
| ☆ 我的最愛 ↓ 下載 ■ 桌面                       | ■ checkdelay.exe<br>cyggcc_s-seh-1.dll   | 2016/6/16 上<br>2016/4/17 下 | 午 1 應用程式<br>午 0 應用程式擴充 | 67 KB<br>70 KB |
| 👞 系統管理員: C:\Wind                       | lows\System32\cmd.exe                    |                            |                        |                |
| 1icrosoft Windows<br>Copyright (c) 200 | s [版本 6.1.7601]<br>09 Microsoft Corporat | tion. All right            | s reserved.            | A E            |
| 2 • × II × d 1 · · · · 1 ·             |                                          | 2                          |                        |                |

### **Execute Iperf Server**

 Enter the command "iperf3.exe -s" and press "Enter". Then, the server's 5201 port will be opened.

| ■ 系統管理員: C:\Windows\System32\cmd.exe - iperf3.exe -s                                              |  | X    |
|---------------------------------------------------------------------------------------------------|--|------|
| Microsoft Windows [版本 6.1.7601]<br>Copyright (c) 2009 Microsoft Corporation. All rights reserved. |  | * II |
| C:\Users\jacky.lin\Desktop\iperf-3.1.3-win64>iperf3.exe -s                                        |  |      |
| Server listening on 5201                                                                          |  |      |

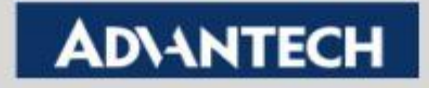

## **Iperf Client Configuration**

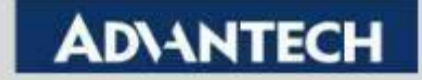

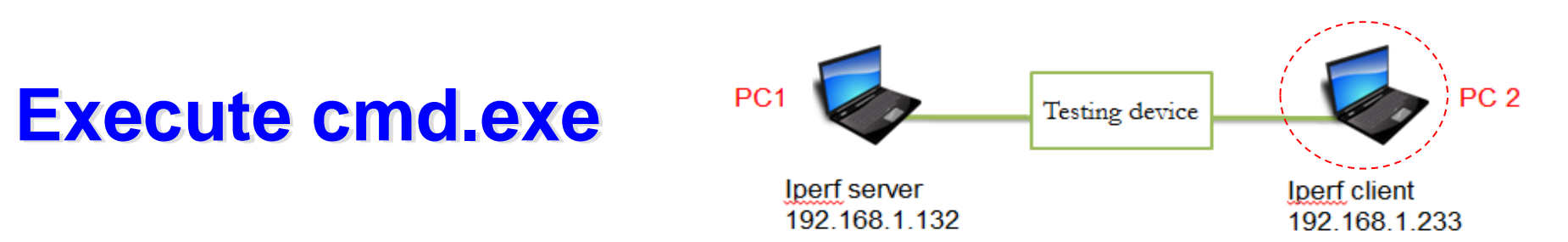

 Step 1 :Open the iperf folder on PC2 and Key "cmd" to to execute the cmd.exe

| 🔿 🕤 – 📕 🕨 ip                                                | erf-3.1.3-win64                   | Open the ipe                      | rf folder              |                |
|-------------------------------------------------------------|-----------------------------------|-----------------------------------|------------------------|----------------|
| 組合管理 ▼ 加                                                    | 入至媒體櫃 ▼                           | <b>渞資料</b> 夾                      |                        | :≕ ▾ 🔟 🔞       |
| 😭 我的最愛                                                      | 名稱 ^                              | 修改日期                              | 類型                     | 大小             |
| 📜 下載                                                        | Sygwin1.dll                       | 2016/4/21                         | 下午1 應用程式擴充             | 3,457 KB       |
| 1 桌面                                                        | iperf3.exe                        | 2016/6/9                          | 上午 10 應用程式             | 458 KB         |
| <ul> <li>ズ 衣的販愛 └───</li> <li>↓ 下載</li> <li>■ 桌面</li> </ul> | checkdelay.exe cyggcc_s-seh-1.dll | 2016/6/16 <u>-</u><br>2016/4/17 T | 午 1 應用程式<br>午 0 應用程式擴充 | 67 KB<br>70 KB |
| ■ 系统链理导 0.00                                                | Mindows) Custom 22) and avera     |                                   |                        |                |
| si 示抗自建良: C.\(                                              | Annows(systems2)(md.exe           |                                   |                        |                |
| Copyright (c)                                               | 2009 Microsoft Corpor             | ation. All righ                   | ts reserved.           |                |
| : Users \jack                                               | y.lin\Desktop\iperf-3.            | 1.3-win64>                        | See the CLI            |                |
|                                                             |                                   | 0                                 |                        |                |

### **Execute Iperf Client**

- Enter the command "iperf3.exe -c server IP -i 1 -t 30 -P 5 -w 128k". Then ,press Enter.
- Common used command
  - -i :record time on the CLI (Ex. -i 1=> record every 1s)
  - -t :testing period(Ex. -t 30=> run the test for 30s)
  - P: TCP session (Ex. -P 5=> run 5 TCP session simultaneously)
  - -w : TCP slide window size (Ex. -w 128k=> 128k TCP slide window)

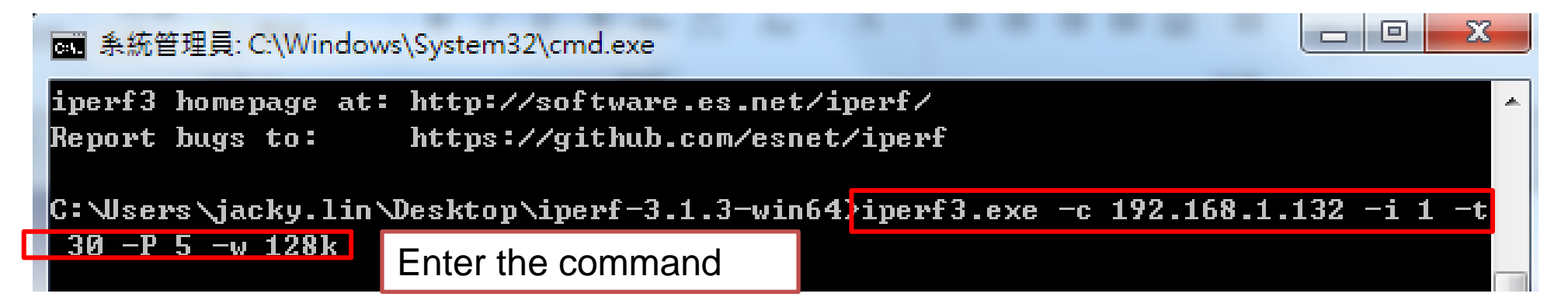

Note : Different parameters will affect the testing result. Users need to define the parameters in their scenario by themselves. For detail parameter description, you may check the information in appendix "see all command".

If you just run the test for knowing roughly throughput, you can refer the above parameters.

#### **Enabling an Intelligent Planet**

#### AD\ANTECH

## **Check the result**

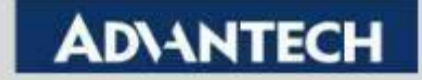

### **Check the result on Iperf client**

|   | C:∖Use  | ers\jacky.lin | Deskt      | op∖ipe | erf-3.1  | .3-win6 | 54>iper          | f3.ex      | xe -c 19 | 2.168. | 1.132 -i 1 | -t |               |                         |
|---|---------|---------------|------------|--------|----------|---------|------------------|------------|----------|--------|------------|----|---------------|-------------------------|
|   | 30 -I   | ?5 −w 128k    |            |        |          |         |                  |            |          |        |            |    |               |                         |
|   | Connec  | ting to host: | 192.1      | 68.1.1 | 132, po  | rt 5201 | L                |            |          |        |            |    |               |                         |
|   | [ 4]    | local 192.16  | 8.1.52     | port   | 51991    | connect | ed to            | 192.3      | 168.1.13 | 2 port | 5201       |    |               |                         |
|   | [ 6]    | local 192.16  | 8.1.52     | port   | 51992    | connect | ed to            | 192.3      | 168.1.13 | 2 port | 5201       | Γ. |               |                         |
|   | [ 8]    | local 192.16  | 8.1.52     | port   | 51993    | connect | ed to            | 192.3      | 168.1.13 | 2 port | 5201       |    |               |                         |
|   | [ 10]   | local 192.16  | 8.1.52     | port   | 51994    | connect | ed to            | 192.3      | 168.1.13 | 2 port | 5201       |    |               | iperr client build up 5 |
|   | [ 12]   | local 192.16  | 8.1.52     | port   | 51995    | connect | ted to           | 192.3      | 168.1.13 | 2 port | 5201       |    | $\rightarrow$ | TCD sossions            |
|   | [ ID]   | Interval      |            | Trans  | sfer     | Bandv   | vidth            |            |          |        |            |    |               | 101 363310113           |
|   | [ 4]    | 0.00-1.00     | sec        | 768    | KBytes   | 6.29    | Mbits/           | 'sec       |          |        |            |    |               |                         |
|   | [ 6]    | 0.00-1.00     | sec        | 768    | KBytes   | 6.29    | Mbits/           | 'sec       |          |        |            |    |               |                         |
|   | [ 8]    | 0.00-1.00     | sec        | 768    | KBytes   | 6.29    | Mbits/           | 'sec       |          |        |            |    |               |                         |
|   | [ 10]   | 0.00-1.00     | sec        | 768    | KBytes   | 6.29    | Mbits/           | 'sec       |          |        |            |    |               |                         |
|   | [ 12]   | 0.00-1.00     | sec        | 768    | KButes   | 6.29    | Mbits/           | 'sec       |          |        |            |    | <b></b> .     |                         |
|   | [SUM]   | 0.00-1.00     | sec        | 3.75   | MBytes   | 31.5    | Mbits/           | 'sec       |          |        |            |    | Throu         | ighput Summary for 5    |
|   |         |               |            |        |          |         |                  | -          |          |        |            |    |               |                         |
|   | [ 4]    | 1.00-2.00     | sec        | 640    | KBytes   | 5.24    | Mbits/           | 'sec       |          |        |            |    | ICP S         | session from U-1s       |
|   | [ 6]    | 1.00-2.00     | sec        | 640    | KBytes   | 5.24    | Mbits/           | 'sec       |          |        |            |    |               |                         |
|   | [ 8]    | 1.00-2.00     | sec        | 640    | KBytes   | 5.24    | Mbits/           | 'sec       |          |        |            |    |               |                         |
|   | 101     | 1.00-2.00     | sec        | 640    | KBytes   | 5.24    | Mbits/           | sec        |          |        |            |    |               |                         |
|   |         | 1.00-2.00     | sec        | 640    | KBytes   | 5.24    | Mbits/           | sec        |          |        |            |    |               |                         |
|   | LSUMJ   | 1.00-2.00     | sec        | 3.12   | MBytes   | 26.2    | Mbits/           | 'sec       |          |        |            |    |               |                         |
|   |         |               |            |        |          |         |                  |            |          |        |            |    |               |                         |
|   | [ ID]   | Interval      |            | Trans  | fer      | Bandw   | idth             |            |          |        |            |    |               |                         |
|   | [ 4]    | 0.00-30.00    | sec        | 19.8   | MBytes   | 5.52    | Mbits/:          | sec        |          |        | sender     |    |               |                         |
|   | [ 4]    | 0.00-30.00    | sec        | 19.6   | MBytes   | 5.48    | Mbits/:          | sec        |          |        | receiver   |    |               |                         |
|   | L 6J    | 0.00-30.00    | sec        | 19.5   | MBytes   | 5.45    | Mbits/:          | sec        |          |        | sender     |    |               |                         |
|   | L 6J    | 0.00-30.00    | sec        | 19.4   | MBytes   | 5.42    | Mbits/:          | sec        |          |        | receiver   |    |               |                         |
|   | L 8 J   | 0.00-30.00    | sec        | 19.5   | MBytes   | 5.45    | Mbits/:          | sec        |          |        | sender     |    |               |                         |
|   | L 8 J   | 0.00-30.00    | sec        | 17.4   | MDutes   | 5.41    | MDICS/:<br>MLite | sec        |          |        | receiver   |    |               |                         |
|   | L 101   | 0.00-30.00    | sec        | 17.0   | MD       | 5.47    | MDICS/:          | sec        |          |        | senaer     |    |               |                         |
|   | L 101   | 0.00-30.00    | sec        | 17.4   | MButos   | 5.43    | Mbite/           | sec        |          |        | sender     |    | Thr           | oughput Summary for     |
|   | L 121   | 0.00-30.00    | Sec        | 19 4   | MButes   | 5 44    | Mbite/           |            |          |        | veceiuer   |    |               |                         |
|   |         | 0.00-30.00    | 300<br>800 | 98.0   | MButes   | 27 4    | Mhite/           | 200<br>200 |          |        | Sector     |    | 510           | JP Session from U-      |
| Г | [SIIM]  | 0.00-30.00    | Sec        | 97 2   | MButes   | 27 2    | Mhiteza          | sec        |          |        | veceiuev   |    | 200           |                         |
| L | 1.00111 | 0.00 30.00    | 366        | 71.4   | indaces. | 61.6    | 10103/3          |            |          |        | 10001001   |    | 302           |                         |

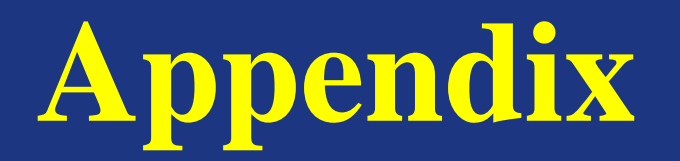

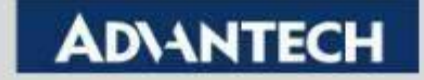

### **Command for printing help information**

#### "iperf.exe –help" to see all command

```
C:\Users\jacky.lin\Desktop\iperf-3.1.3-win64>iperf3.exe -help
Usage: iperf [-s|-c host] [options]
      iperf [-h!--help] [-v!--version]
Server or Client:
 -p, --port # server port to listen on/connect to
 -f, --format [kmgKMG] format to report: Kbits, Mbits, KBytes, MBytes
 -i, --interval #
                         seconds between periodic bandwidth reports
 -F, --file name
                xmit/recv the specified file
 -B, --bind <host> bind to a specific interface
 -V, --verbose
                         more detailed output
 -J, --json
                         output in JSON format
 --logfile f
              send output to a log file
 -d, --debug
                         emit debugging output
 -v, --version
                         show version information and guit
 -h, --help
                         show this message and guit
Server specific:
                         run in server mode
 -s, --server
 -D, --daemon
              run the server as a daemon
 -I, --pidfile file
                   write PID file
                         handle one client connection then exit
 -1, --one-off
```

#### **Enabling an Intelligent Planet**

#### **ADVANTECH**

# **Command for exporting the result to the txt** file

- Step 1 :You can add ">>test.txt" in the CLI on PC2 (iperf client) for saving the result as txt file
- Step 2: Find the test.txt in the iperf folder & Use Notepad++ to open it

| iperf-                                                                                           | 3.1.3-win64                                                                                                    | ↓ 4y 援募                                                                                                    | iperf-3.1.3-win64                       |
|--------------------------------------------------------------------------------------------------|----------------------------------------------------------------------------------------------------|----------------------------------------------------------------------------------------------------|-----------------------------------------|
| 組合管理 ▼ 加入至                                                                                       | 媒體櫃 ▼ 共用對象 ▼ 新増資料                                                                                                    | 科灰                                                                                                    | ≣≕ ▼ 🛄 🔞                                |
| <ul> <li>☆ 我的最愛</li> <li>▶ 下載</li> <li>■ 桌面</li> <li>&gt; 過 最近的位置</li> <li>** Drephon</li> </ul> | 名稱<br>③ cygwin1.dll<br>■] iperf3.exe<br>〕 test.txt                                                                                                    | 修改日期 類型<br>Find the test file<br>2018/4/24下午 0 文字3                                                                                                    | 大小<br>擴充 3,457 KB<br>458 KB<br>文件 16 KB |
| C:\Users\jacky.<br>檔案(F) 續載(E)<br>Change log 20<br>1<br>2 Client<br>3 TCP win                    | in\Desktop\test.txt - Notepad++ [Admin<br>授尋(S) 検視(V) 編碼(N) 語言(L) 設定<br>edg(1) conf X = 1.36版本.conf X = edg.ex<br>connecting to 192.168.1.132, TC<br>dow size: 128 KBVte                                                                                             | 工具(O) 巨集(M) 執行(P) 社共(P) 現在<br>で で 「 」 」 」 「 」 「 」 「 」<br>port.conf II 」 wpa_supplicant to<br>IP port 5001                                                                                                    | via Notepad++                           |
| 5 [ 6] 1<br>6 [ 5] 1<br>7 [ 3] 1<br>8 [ 7] 1<br>9 [ 4] 1<br>10 [ ID] 1<br>11 [ 3] 1<br>12 [ 7]   | ocal 192.168.1.233 port 62447 c<br>ocal 192.168.1.233 port 62446 c<br>ocal 192.168.1.233 port 62444 c<br>ocal 192.168.1.233 port 62444 c<br>ocal 192.168.1.233 port 62445 c<br>nterval Transfer Band<br>0.0-1.0 sec 2.12 MBytes 17.8<br>0.0-1.0 sec 2.12 MBytes 17.8 | connected with 192.168.1.132 port sonnected with 192.168.1.132 port sonnec | 5001<br>5001<br>5001<br>5001<br>5001    |

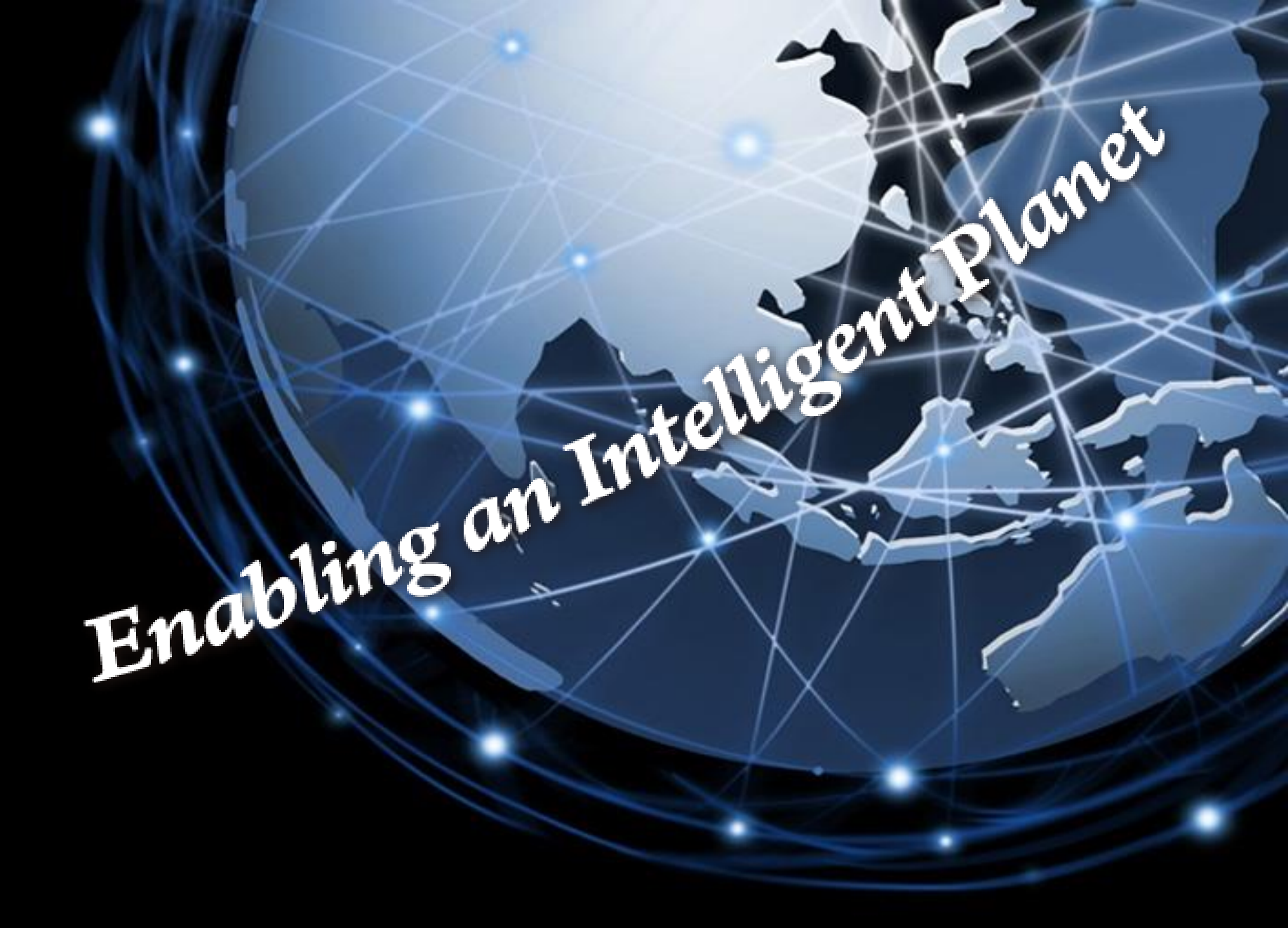

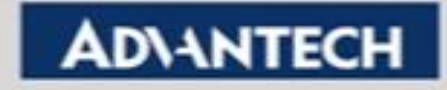